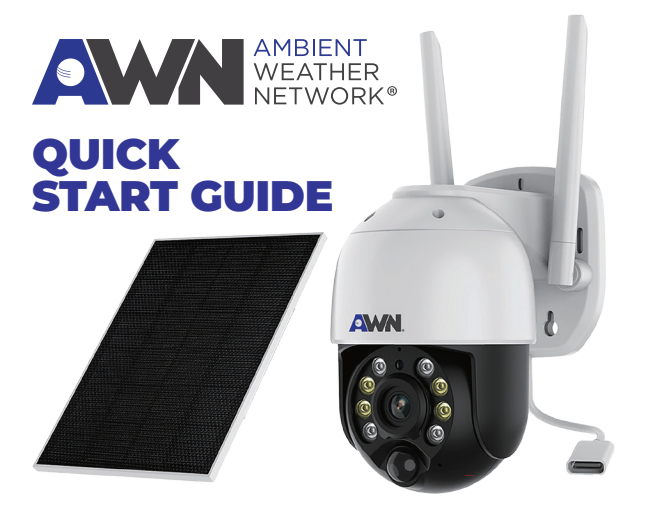

## AWN AMBIENTCAM2 Solar-PoweredWi-Fi Weather Camera

While indoors and near a PC/Mac, position the Wi-Fi antennas upright.

NOTE: If a micro SD card is installed, the camera will not connect to AWN. Please do not insert one. We suggest completing Steps 1–14 indoors before mounting the camera.

- Download the VMS software from AmbientWeather.com (https://ambientweather.com/ambcamsetup.html) for either a PC or MAC. Double click downloaded file to install.
- 2. If presented with a security tab, select "More info," then "Run anyway".

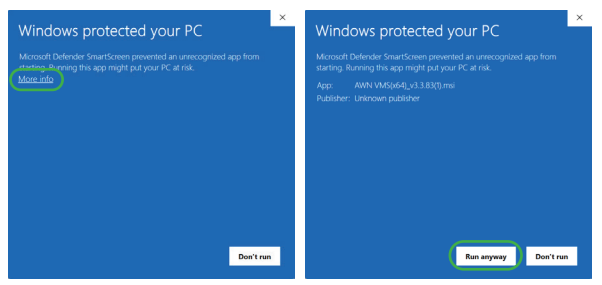

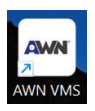

- 3. Open the VMS by double-clicking this icon that is now on your desktop. If presented with a tab asking you to allow the app to make changes to device, click yes.
- 4. When opening the VMS software you'll be asked to create an account. Select Cloud and sign up on the next window. You will receive a confirmation email to confirm your

account. Once registered and confirmed, open the app again and click Login.

NOTE: Be sure to save all usernames and passwords during this process.

- Click "Add Device" button on the top left of the window. In the panel that opens, click "Connect the camera to Wi-Fi."
- 6. In the next panel, enter your Wi-Fi name and password then click "next." A QR Code will appear.

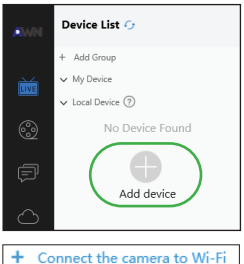

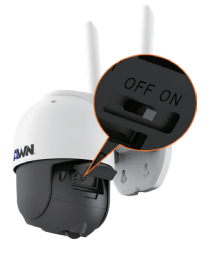

- 7. Open the rubber protective seal on the back of the camera and turn it on. When you do, you will hear a voice stating, "Ready for Wi-Fi configuration."
- If you do not hear a voice, the battery may need to be charged. Plug the camera into the wire protruding from the camera. Be sure to fully seat the connector until it clicks.

- 9. Point the camera at the QR code on your screen. It will beep and confirm connection. Click "confirm" on the QR screen.
- 10. Select the camera on the "Add Device" screen and click "Add" in the lower part of the screen.
- 11. Choose and enter a username and password for the camera then click "Create." Once the camera connects. it

|                 |   | A           | dd Device             |        |                  |
|-----------------|---|-------------|-----------------------|--------|------------------|
| Device type : 0 | 0 | IPC O NVR   |                       |        | <b>G</b> Refresh |
| Name            |   | Device type | IP                    | Port   | MAC              |
| AMBENTCAM2      | ۷ | PC .        | 10.0.0.121            | 8883   | 684E05E4F6E7     |
|                 |   |             |                       |        |                  |
|                 |   |             |                       |        |                  |
|                 |   |             |                       |        |                  |
|                 |   |             |                       |        |                  |
|                 |   |             |                       |        |                  |
|                 |   |             |                       |        |                  |
|                 |   |             |                       |        |                  |
|                 |   | + Conner    | t the camera to Wi-Fi |        | G                |
| 1 device(s)     |   | + Conser    | t the camera to W-Fi  |        | G                |
| 1 device(s)     |   | + Conner    | t the camera to W-Fi  | Cancel | (<br>Manual add  |

will indicate success and you may click "Cancel" on the "Add device screen"

12. Now that your camera is added, select the camera under "My Device" and click the Settings Icon. Then click "Setup."

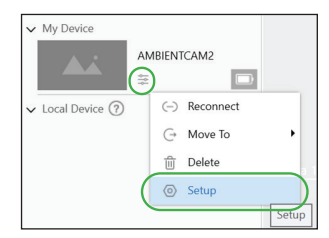

13. To connect to AWN, select "Detector" in Device Settings, then "AWN Station MAC." Enter the MAC address for your console/ObserverIP/WeatherHub. You may now exit the VMS software and mount your camera outside. Refer to manual for advice on mounting.

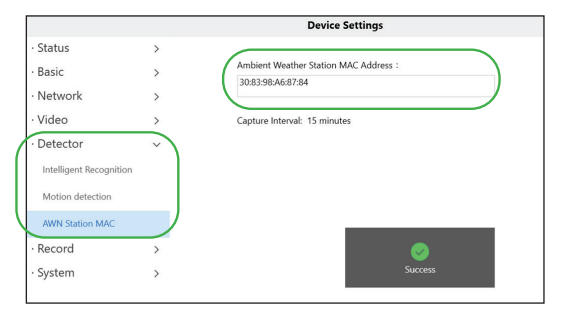

14. When you access your dashboard on AWN, your image will be seen inserted into the map view.

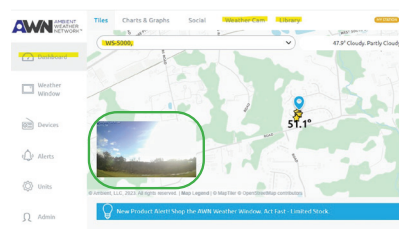

## **ADDITIONAL INFORMATION**

For additional product information, documentation, and downloads, please scan this QR code to access the downloads page.

## **CUSTOMER SERVICE**

Email Support: support@ambientweather.com

Technical Support: 480-346-3380 (M-F 8am to 4pm Arizona Time)

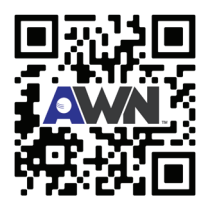

AMBIENTCAM2\_QSG\_0\_23.12.19